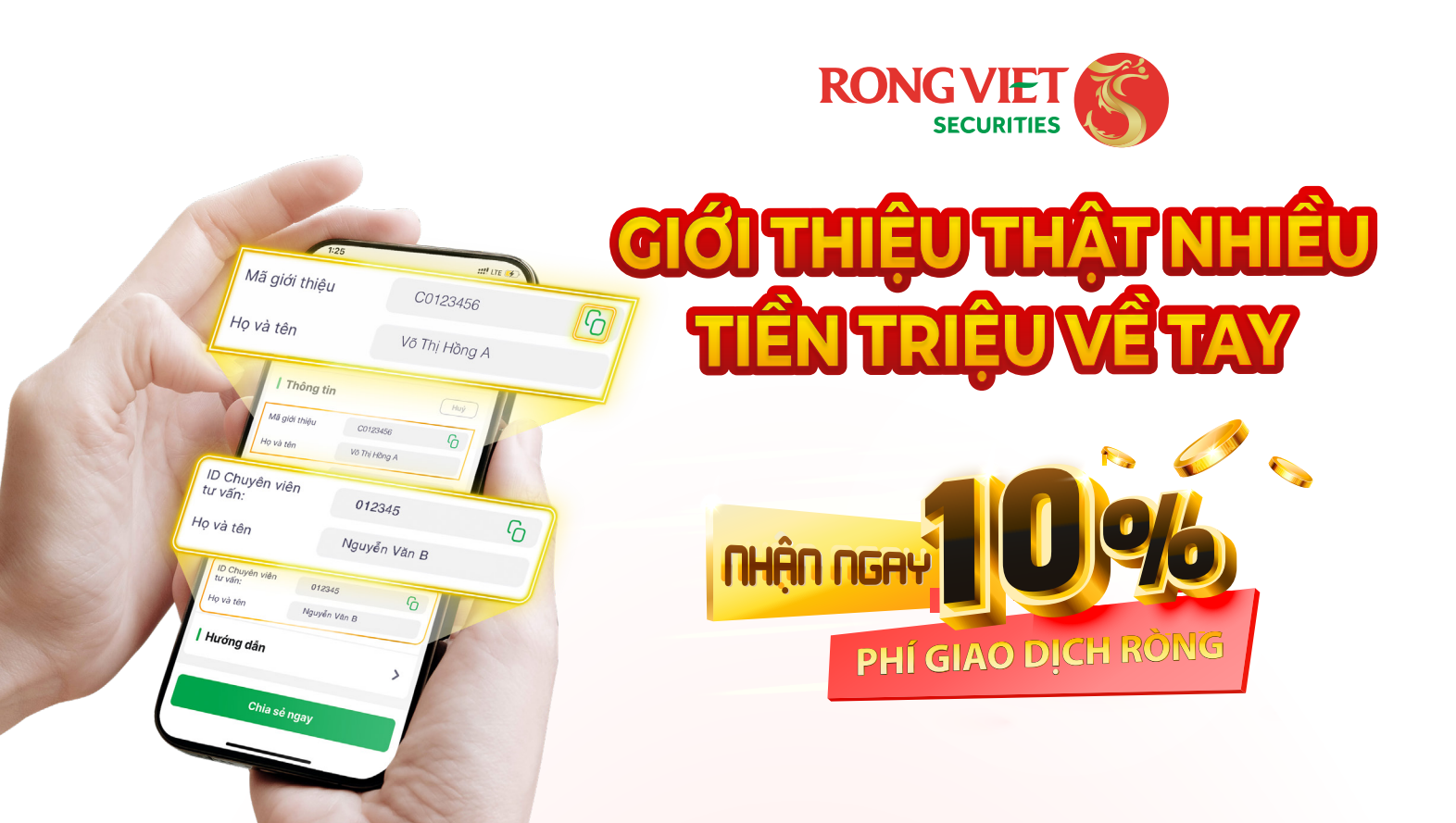

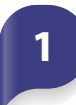

#### **TÊN CHƯƠNG TRÌNH**

Giới thiệu thật nhiều - Tiền triệu về tay

### ĐỔI TƯƠNG KHÁCH HÀNG THAM GIA

Các Khách hàng có tài khoản chứng khoán tại Rồng Việt và đã đăng ký tham gia chương trình (theo hướng dẫn bên dưới).

### **NỘI DUNG CHƯƠNG TRÌNH**

#### CÁCH TÍNH HOA HỒNG GIỚI THIÊU

Hoa hồng giới thiệu = Phí giao dịch ròng  $^{(1)}x$  10%

(1): Phí giao dịch ròng hàng tháng của các tài khoản được giới thiệu

#### Điều kiện nhận hoa hồng:

- Tài khoản Người được giới thiệu phải có **phát sinh Phí giao dịch.**
- Phí giao dịch ròng **từ 30.000 đồng/tháng** trở lên.
- 🖌 Không giới hạn số lượng người được giới thiệu.

#### Thời gian và cách thức trả hoa hồng:

- **Thời gian:** định kỳ 1 lần/tháng.
- Cách thức chi trả: trả vào tài khoản chứng khoán của Người giới thiệu.

# I. HƯỚNG DẪN ĐĂNG KÝ THAM GIA CHƯƠNG TRÌNH

# Cách 1

Hình thức

Cách 2

## ĐĂNG KÝ VÀ LẤY MÃ CHIA SẢ TRÊN WEBSITE

- Truy cập: Q
  - https://online.vdsc.com.vn

Ghi chú: Việc chi trả hoa hồng Hợp tác giới thiệu Khách hàng chỉ được thực hiện sa

Có

Xác nhận

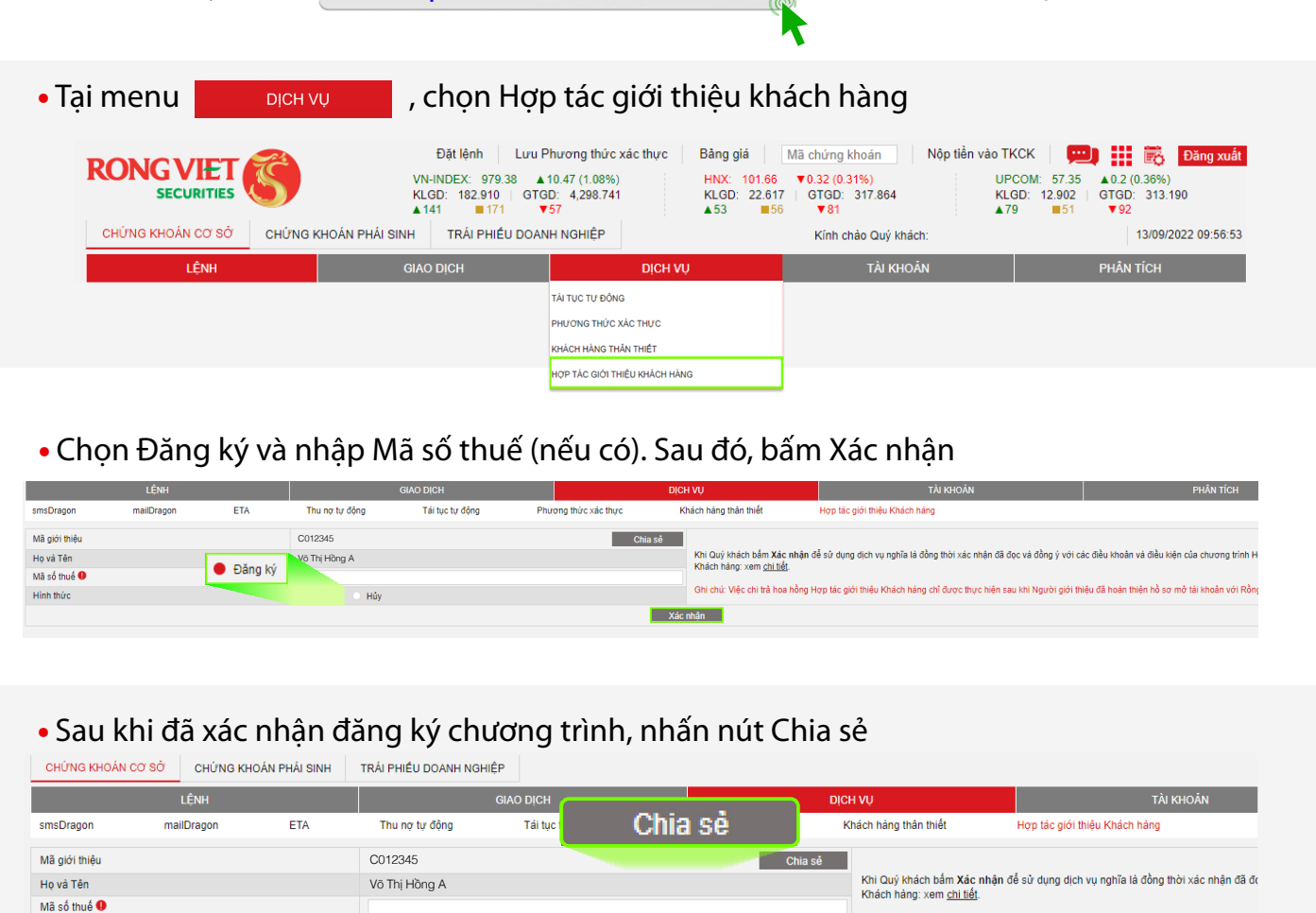

• Sau khi nhấn nút Chia sẻ, sẽ xuất hiện popup như hình bên:

Đăng ký 🛛 🔵 Hủy

Quý khách có thể lựa chọn Giới thiệu chuyên viên tư vấn ở bước này. Chuyên viên tư vấn được giới thiệu sẽ hỗ trợ Quý khách trong thời gian Quý khách tham gia chương trình hoàn toàn miễn phí. CHIA SÉ

| Mã giới thiệu<br>Giới thiệu Chuyên viên tư vấn | : C012345<br>: Không |
|------------------------------------------------|----------------------|
| Giới thiệu Chuyên viên tư vấn                  | : 🕕 Không            |
|                                                |                      |
| ID Chuyên viên tư vấn                          | : 012345             |
| Họ và Tên                                      | : Nguyễn V           |
| Link mở tài khoản                              | Sao chér             |
| Chia                                           | a sẻ ngay!           |
|                                                |                      |
|                                                | Chi                  |

## ĐĂNG KÝ VÀ LẤY MÃ CHIA SẢ QUA APP IDRAGON

|                                                                                                    | 13:0<br>← | 07<br>· C | Q Gió  | i <u>thiệ</u> | <u>u</u>  |      |      | 8 | ₩.u  7 | 7% | 11:08 ₪<br>← Đă<br>Gie                                                                      | ing ký l<br>ới Thiệ                                                                                                    | Hợp tác<br>u Khách Hả                                                                | و چې ۱۱۱ 80%،<br>ang                                                                      |
|----------------------------------------------------------------------------------------------------|-----------|-----------|--------|---------------|-----------|------|------|---|--------|----|---------------------------------------------------------------------------------------------|----------------------------------------------------------------------------------------------------|--------------------------------------------------------------------------------------|-------------------------------------------------------------------------------------------|
| <ul> <li>Nhập từ khóa "Giới thiệu" tại thanh tra<br/>cứu tính năng, sau đó chọn icon Giới<br/>thiệu khách hàng.<br/>Nhập mã số thuế (nếu có) -&gt; Bấm "Đăng ký"</li> </ul> |           | Các t     | tính n | năng          | ı tron    | g hệ | thốn | g |        |    | Diều<br>Điều<br>Mã giới t<br>Họ và têr<br>Mã số th<br>Ghi chủ:<br>1. Việc chủ<br>đặc biệt v | i khoản<br>ng tin<br>hiệu<br>n<br>uế<br>l trả hoa hồn;<br>c hiện sau kh<br>cản với Rông<br>thưể gôm 10<br>rà khoảng trấ | C012345<br>Võ Thị Hồng<br>g Hợp tác giới thiệu đ<br>Việt.<br>Việt.<br>Kiếm tra mã số | A<br>Khách hàng chỉ<br>Loàn thiện hò sư<br>gồm chữ cải, kỳ tư<br>thuế TNCN <u>tại đây</u> |
|                                                                                                    | 0         | 9         | ٥      |               | <u>ii</u> |      | Ō    | ٤ | 63     |    |                                                                                             |                                                                                                    |                                                                                      |                                                                                           |
|                                                                                                    | 1         | 2         | 3      | 4             | 5         | 6    | 7    | 8 | 9      | 0  |                                                                                             |                                                                                                    |                                                                                      |                                                                                           |
|                                                                                                    | q         | w         | е      | r             | t         | y    | u    | i | 0      | р  |                                                                                             |                                                                                                    |                                                                                      |                                                                                           |

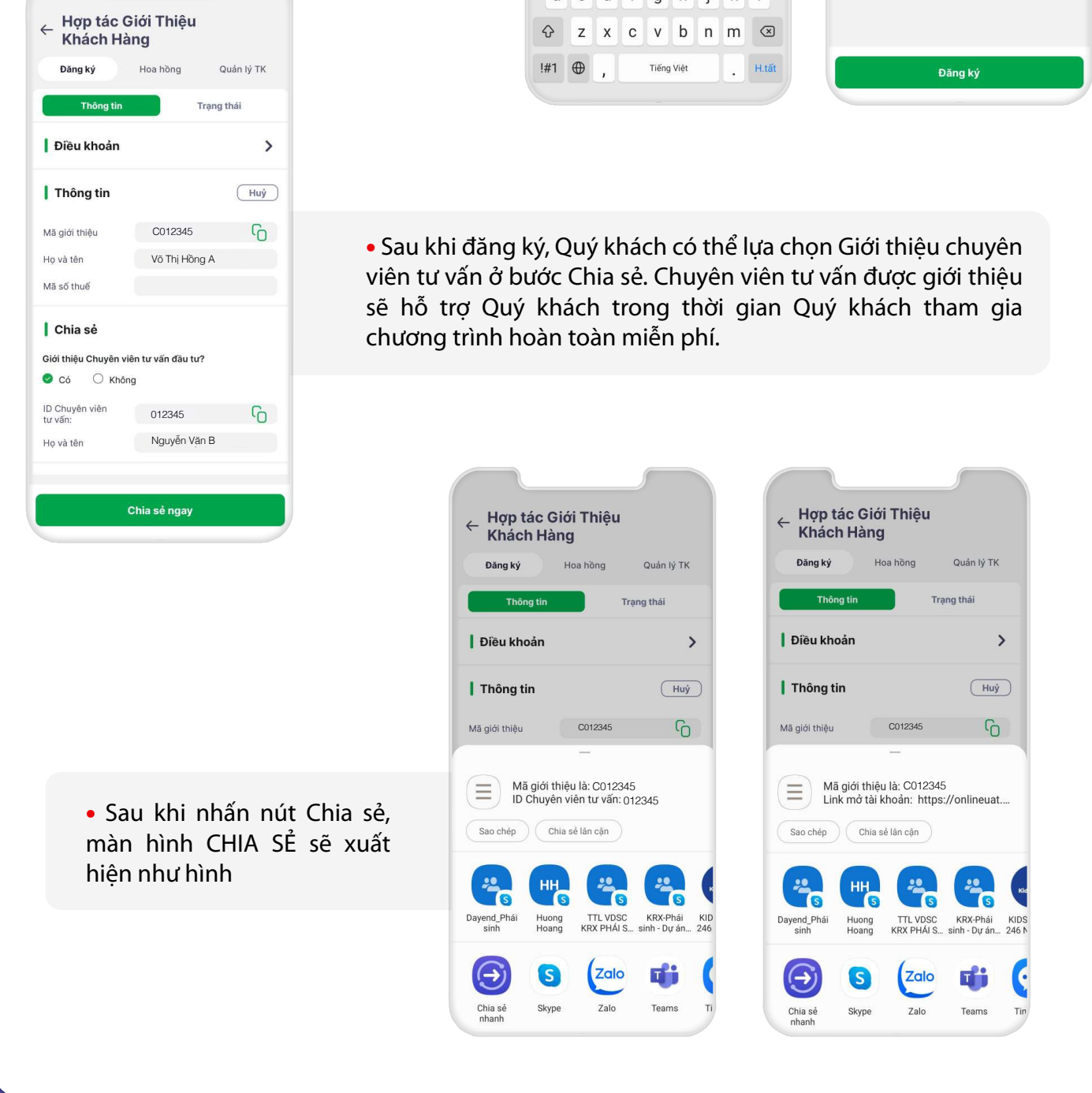

## II. HƯỚNG DẪN GIỚI THIỆU KHÁCH HÀNG

### Cách 1

## SỬ DỤNG MÃ GIỚI THIỆU KHI MỞ TÀI KHOẢN

Mã giới thiệu: là số tài khoản của Người giới thiệu, Quý khách chỉ cần chia sẻ mã này cho người thân, bạn bè và hướng dẫn họ sử dụng theo cách sau:

#### 1.1: Sử dụng mã giới thiệu mở tài khoản qua website:

• Truy cập trang: A https://account.vdsc.com.vn và tiến hành mở tài khoản.

\*Xem Hướng dẫn mở tài khoản trực tuyến tại đây: https://bit.ly/3D86GGG

Tại bước khai báo thông tin: Nhập Mã giới thiệu trước khi ấn MỞ TÀI KHOẢN NGAY

|                                   | Quốc tịch              | 2                                            |                            |                           |               |
|-----------------------------------|------------------------|----------------------------------------------|----------------------------|---------------------------|---------------|
|                                   | Việt Nam 🔻             | 🔵 Cá nhân 🛛 Tổ chức                          |                            |                           |               |
|                                   | Giới tính:             | Họ và tên:                                   |                            |                           |               |
|                                   | 💄 Chọn 👻               | Nhập họ và tên                               |                            |                           |               |
|                                   |                        | Họ và tên đầy đủ có dấu giống trên CMND/ Thẻ |                            |                           |               |
|                                   | Email:                 | can cước                                     |                            |                           |               |
|                                   | Nhập email             |                                              |                            |                           |               |
|                                   | Số điện thoại:         |                                              |                            |                           |               |
|                                   | × Nhập số di độ        | ng sử dụng tại Việt Nam                      |                            |                           |               |
|                                   |                        |                                              |                            |                           |               |
|                                   | Chuyên viên tư vấr     | Nhập ID chuyên viên tư vấn                   |                            |                           |               |
|                                   | Naười aiới thiêu:      | Nhận số tài khoản người giới th              |                            |                           |               |
|                                   | người giới thiệu.      | Migp so tar kiloan nguor gior tir            |                            |                           |               |
|                                   | MÓ                     |                                              |                            |                           |               |
|                                   |                        |                                              |                            |                           |               |
|                                   |                        |                                              | 11:15 🖪                    |                           | 9 🖘 all 79% 🖬 |
|                                   |                        |                                              | ← Mở tài                   | khoản trực tuyế           | n             |
|                                   |                        |                                              | Thông tin X                | éc thực Đăng ký           | Hoàn          |
|                                   |                        |                                              | cá nhân                    | eKYC dịch vụ              | thành         |
| 2: Sử dụng mã giới thi            | ệu mở tài khoả         | n qua <b>app iDragon:</b>                    | Họ và tên *                | Nhập họ và tên            |               |
|                                   |                        |                                              | Giới tính                  | Chọn giới tính            | •             |
| Tải ứng dụng <mark>iDragon</mark> | trên C App Store       | hoặc Play                                    | E-mail *                   | Nhập E-mail               |               |
| rà tiến hành mở tài kho           | ản                     |                                              | Số ĐTDĐ *                  | Nhập số di động           |               |
|                                   |                        |                                              | Chuyên viên                | tư vấn (nếu có)           | 0             |
| Tại bước Thông tin cá             | <b>à nhân:</b> nhập Mà | à giới thiệu sau đó                          | Người giới th              | ệu (nếu có)               | 0             |
| nhan liep tục                     |                        |                                              | Nhập mã g<br>Vui lòng nhập | ời thiệu<br>Mã giới thiệu |               |
|                                   |                        |                                              |                            |                           |               |
|                                   |                        |                                              |                            |                           |               |
|                                   |                        |                                              |                            |                           |               |
|                                   |                        |                                              |                            |                           | 1             |

## Cách 2

### SỬ DỤNG LINK MỞ TÀI KHOẢN

| Quốc tịch                           |                                       |            |
|-------------------------------------|---------------------------------------|------------|
| Việt Nam 👻                          | 🔘 Cá nhân 🛛                           | 🔵 Tổ chi   |
| Giới tính:                          | Họ và tên:                            |            |
| 💄 Nam 👻                             | Nhập họ và tên                        |            |
| Emails                              | Họ và tên đẩy đủ có dấu giống trên Ci | MND/ Thẻ c |
| Nhân email                          |                                       |            |
| Số điện thoại:                      |                                       |            |
| <ul> <li>Nhập số di động</li> </ul> | sử dụng tại Việt Nam                  |            |
|                                     |                                       |            |
| Chuyên viên tư vấn:                 | 012345                                |            |
|                                     | Nguyễn Văn B                          |            |
| Người giới thiệu:                   | C012345                               |            |
|                                     | Võ Thị Hồng A                         |            |

 Link mở tài khoản: Quý khách vui lòng chia sẻ đường link mở tài khoản đã tạo theo hướng dẫn tại mục (I) cho người bạn muốn giới thiệu.

 Link mở tài khoản này đã được nhập sẵn Mã giới thiệu của Quý khách. Mở tài khoản theo cách này người được giới thiệu sẽ không cần nhập lai Mã như cách 1. Trường hợp Quý khách lựa chon giới thiêu Chuyên viên tư vấn, ID chuyên viên tư vấn cũng được nhập sẵn.

# Chúc quý khách đầu tư thành công!